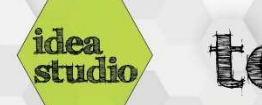

## **Easel – Setting Material and Bit Types**

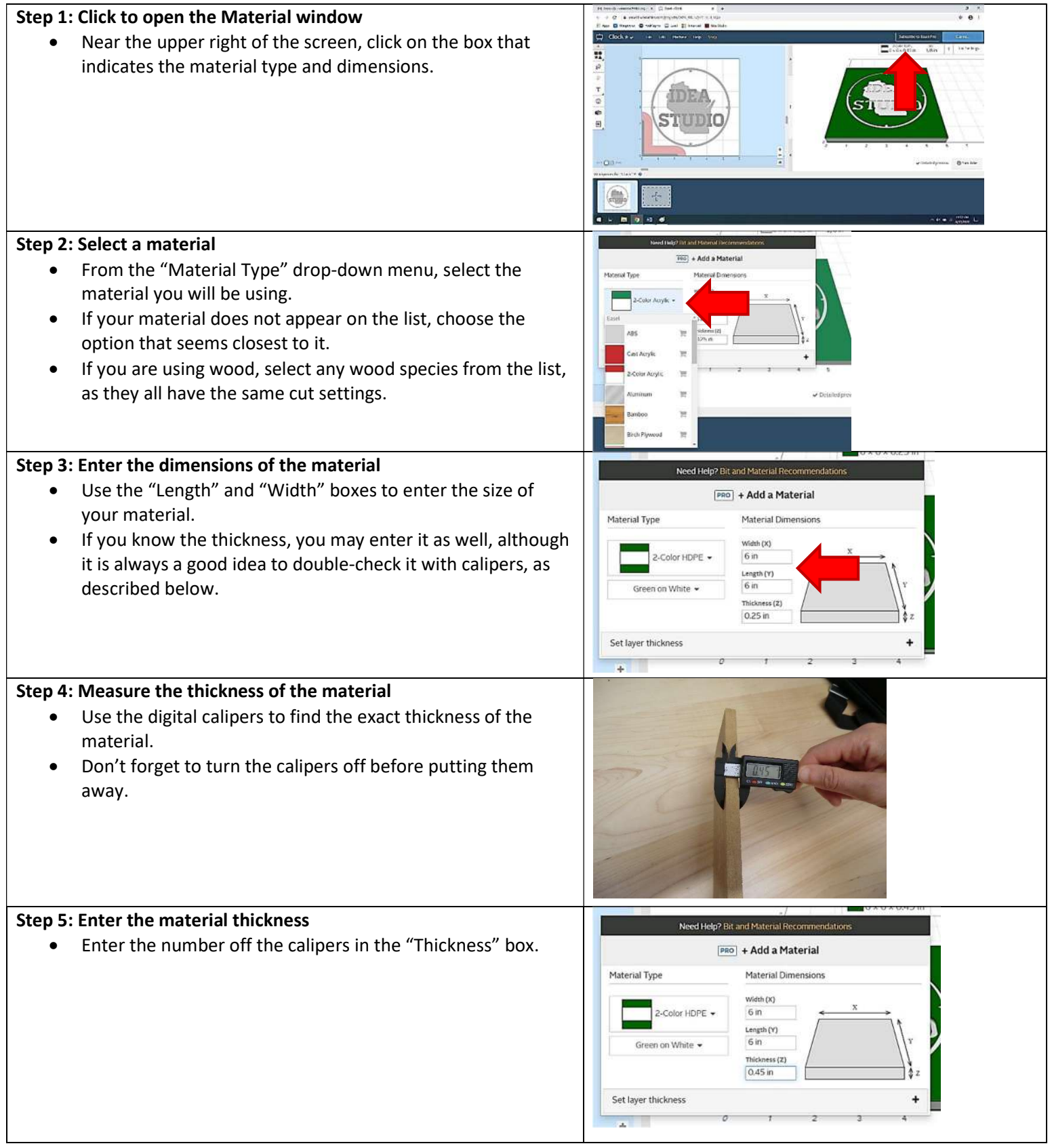

## Step 6: Click to open the Bit Selection window

• Next to the box that opened the Material window, click on the box that indicates the current bit.

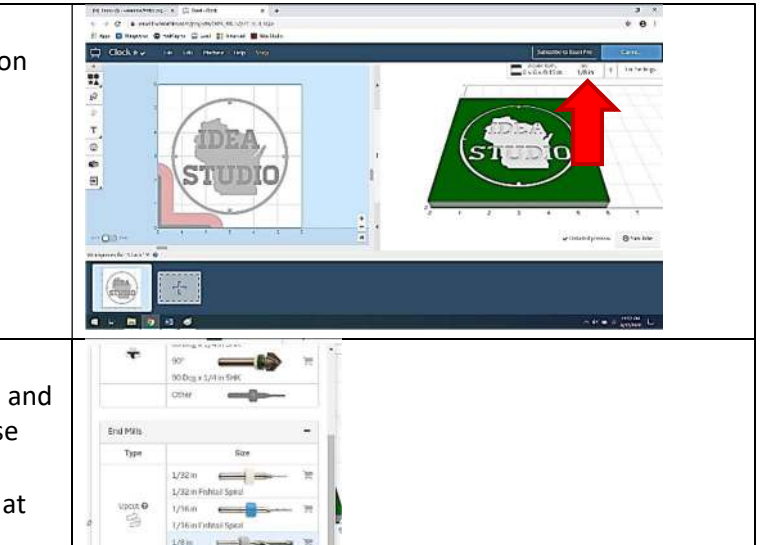

## Step 7: Choose a bit

- For most projects, scroll down to the "End Mills" section and select either 1/16 or 1/8 Upcut, or 1/8 Straight Cut. These are the bits that the Idea Studio stocks most regularly.
- If you are bringing your own bits, select the bit option that matches your bit.